# **Grove Art Online, Oxford University Press**

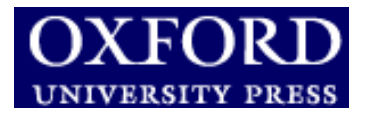

Η υπηρεσία **Grove Art Online** του εκδοτικού οίκου <u>Oxford University Press</u> αποτελεί μία υπηρεσία παροχής πρόσβασης στο πλήρες κείμενο (άρθρα και εικόνες) του <u>The Dictionary of Art</u>, επιμ. Jane Turner (1996, 34 τόμοι) και στο <u>The Oxford Companion to Western Art</u>, επιμ. Hugh Brigstocke (2001). Οι ηλεκτρονικές εκδόσεις των δύο έργων ενημερώνονται συχνά και για αυτό όσα άρθρα έχουν περιληφθεί μετά την κυκλοφορία τους σε έντυπη μορφή φέρουν ειδική σήμανση στο πάνω δεξί μέρος της οθόνης. Το περιβάλλον αλληλεπίδρασης (interface) είναι στην αγγλική γλώσσα.

Η πρόσβαση είναι δυνατή στη διεύθυνση <u>http://www.groveart.com/</u> μόνο μέσω των Η/Υ του δικτύου του Ιδρύματος με αυτόματη αναγνώριση της διεύθυνσης ΙΡ του Η/Υ.

## Βασικά χαρακτηριστικά:

#### Α: Διαθἑτει:

- Πολλαπλούς μηχανισμούς αναζήτησης
- Δυναμικό οδηγό βοήθειας
- Βάση Δεδομένων για εύρεση εικόνων σε τρίτους ιστότοπους Art Resource image database

#### Β: Παρέχει τη δυνατότητα:

- Απλής και σύνθετης αναζήτησης με χρήση Boolean λογικής και λέξεων-κλειδιών
- Απευθείας μετάβασης σε εικόνες που ικανοποιούν τα κριτήρια έρευνας του χρήστη και διατίθενται από τρίτους ιστότοπους

#### Περιεχόμενα:

| Αρχική Σελίδα                    | 2 |
|----------------------------------|---|
| Μηχανισμοί Αναζήτησης            | 2 |
| Search                           | 2 |
| Advanced Search                  | 3 |
| Browse                           | 4 |
| Images                           | 4 |
| Explore                          | 5 |
| Προβολή Αποτελεσμάτων Αναζήτησης | 5 |
| Προβολή Άρθρου                   | 6 |
| Οδηγός – βοήθεια                 | 6 |

**Σημείωση**: στο κείμενο έχουν ενσωματωθεί **υπερσυνδέσεις (hyperlink)** είτε πάνω σε λέξεις-φράσεις, είτε με τη σημείωση [Περισσότερα]. Οι υπερσυνδέσεις αυτές οδηγούν στις σχετικές κάθε φορά σελίδες του Οδηγού Βοήθειας της online πληροφοριακής υπηρεσίας.

# Αρχική Σελίδα

Η αρχική σελίδα της υπηρεσίας χωρίζεται σε δύο μέρη. Στο αριστερό πλαίσιο προσφέρονται πληροφορίες σχετικά με την υπηρεσία και τη χρήση της. Στο δεξί πλαίσιο παρέχονται οι τέσσερις μηχανισμοί αναζήτησης της υπηρεσίας:

- Σύνθετη Αναζήτηση (**Advanced Search**),
- Πλοήγηση (**Browse**)
- Πλοήγηση σε συλλογές εικόνων (Images), και
- Πλοήγηση με επιλογή θεματικών κατηγοριών και υποκατηγοριών (Explore)

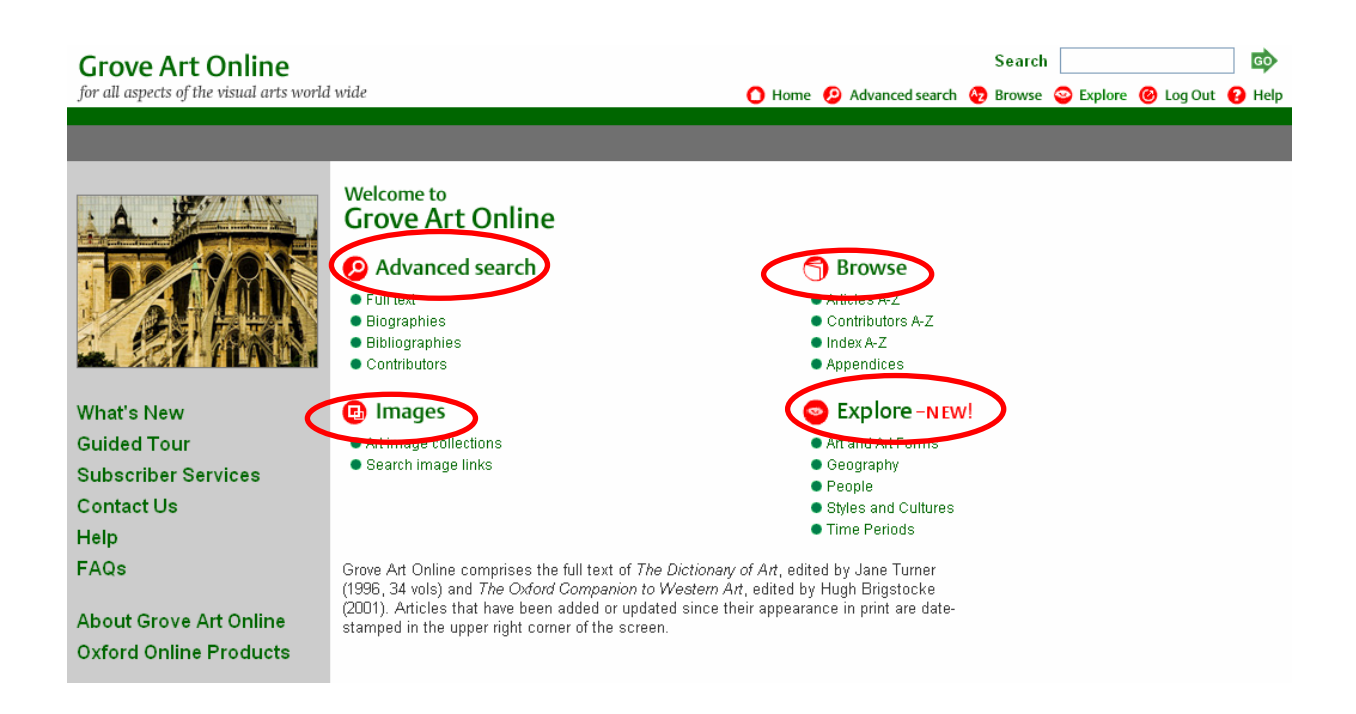

# Μηχανισμοί Αναζήτησης

#### <u>Search</u>

Στο πάνω δεξί μέρος κάθε σελίδας προσφέρεται μηχανισμός απλής αναζήτησης (**Search**) ο οποίος αναζητά στον τίτλο και το πλήρες κείμενο των άρθρων τους όρους αναζήτησης του χρήστη.

Grove Art Online for all aspects of the visual arts world wide

#### [Περισσότερα]

GO

Help

Search

Az Brov

🜔 Home 😢 Advanced search

Ημερομηνία Δημιουργίας: 04/10/2006

# <u>Advanced Search</u>

Ο μηχανισμός Σύνθετης Αναζήτησης (<u>Advanced Search</u>) παρέχει τη δυνατότητα αναζήτησης:

- στο πλήρες κείμενο των άρθρων (Full Text Search)
- στις βιογραφίες (Biographies)
- με χρήση βιβλιογραφικών στοιχείων ενός ἀρθρου (Bibliographies)
- στα ονόματα συνεργατών αρθρογράφων των δύο έργων που περιλαμβάνονται στην υπηρεσία (Contributors)
- εικόνων σε τρίτους ιστότοπους (Links) και
- στις λεζάντες των εικόνων έργων τέχνης (Captions).

| Grove Art Online<br>for all aspects of the visual arts world wide                                                                                                    | Search 🚺 Home 🙆 Advanced search 🚱 Browse 😋 Explore                                                                                                    | 🙆 Log Out 🔒 Help |
|----------------------------------------------------------------------------------------------------|----------------------------------------------------------------------------------------------------|------------------|
| Full Text Search   Biographies   Bibliographies   Contributors   Links   Captions                                                                                                    |                                                                                                    |                  |
| Advanced Search of Grove Art Online                                                                                                    |                                                                                                    |                  |
| Search by article heading using the article search box above. This is featured on every p<br>search for an article at any point if you know the heading you want. Alternatively, try the                                                                                                    | page so that you can<br>e full text search below.                                                                                                    |                  |
| (See Search tips for more on searching)                                                                                                    |                                                                                                    |                  |
| Full Text Search Search                                                                                                    |                                                                                                    |                  |
| ⊛concept ⊘pattern ⊘boolear                                                                                                    | n <b>4</b>                                                                                                    | 7                |
| e.g. A search on "state" will also match e.g. A search on "apollodorus" will e.g. "santa AND<br>"province", "country" and "land". also match "apollodoros". articles mention                                                                                                    | croce AND florence" will find<br>ing all three.                                                                                                    |                  |
| Search tips                                                                                                    |                                                                                                    |                  |
| You need not enter capital letters, even for proper names it is not necessary to<br>characters - simply key the letters without accents (e.g. rene descartes, nimes). Use<br>if you are uncertain how to spell a word or to match a range of characters.                                       | key accents or special<br>wildcards in any search                                                                                                    |                  |
| For further information, see Help on wildcards.                                                                                                    |                                                                                                    |                  |
| Τα αποτελέσματα της αναζήτησης θα εξαρτι                                                                                                    | ηθούν από την παραλλαγή του                                                                                                    | -                |
| <ol> <li>Εννοιολογική Αναζήτηση (Concept Searce<br/>διαφορετικές μορφές του όρου αναζήτησης (</li> <li>Αναζήτηση με Boolean λογική (Boolean Searce)</li> <li>Αναζήτηση παρόμοιων λημμάτων (Pattern παρόμοια ορθογραφία. Μπορεί για παράδει<br/>ανακτήσει και τον όρο "Apollodoros".</li> </ol> | <b>:h</b> ) η οποία ανακτά συνώνυμα ή<br>(π.χ. πληθυντικός αριθμός)<br>arch).<br>Search), η οποία ανακτά όρους με<br>ιγμα για τον όρο "Apollodorus" να |                  |

[Περισσότερα]

#### <u>Browse</u>

Ο μηχανισμός πλοήγησης (<u>Browse</u>) προσφέρει τη δυνατότητα αλφαβητικής πλοήγησης του χρήστη στα ευρετήρια τίτλων άρθρων (**Articles**), συντομογραφιών (**Abbreviations**), συνεργατών-αρθρογράφων (**Contributors**) και στο γενικό ευρετήριο (**Index**).

| Grove Art Online<br>for all aspects of the visual arts world wide                                                                      | Searc 🙆 Home 😢 Advanced search 🐶 Brows             | ch 🛛 💿<br>ie 😳 Explore 🙆 Log Out 🚱 Help |
|----------------------------------------------------------------------------------------------------|----------------------------------------------------|-----------------------------------------|
| Article   Abbreviations   Contributors   Index                                                                                         | Go to                                              | <b>●</b>                                |
| A   B   C   D   E   F   G   H   I   J   K   L   M   N                                                                                  | O   P   Q   R   S   T   U   V   W   X   Y   Z      |                                         |
| A.A.A Abu'l-Hasan 'Ali ibn Hilal al-bawwab<br>Note: Results may contain articles from Grove Art Online and from <i>The Oxford Comp</i> | panion to Western Art, identified using "[from OCV | WA)" in the article title.              |
| A.A.A.<br>Aachen<br>Aachen, Hans von<br>Aachen, Hans von [from OCWA]<br>Aagaard Andersen, Gunnar                                       |                                                    |                                         |

Aalto, Alvar Aaltonen, Wäinö

# <u>Images</u>

Ο μηχανισμός πλοήγησης **Images** προσφέρει τη δυνατότητα μετάβασης σε τρίτους ιστότοπους, οι οποίοι παρέχουν πρόσβαση σε συλλογές με εικόνες έργων τέχνης.

#### Grove Art Online

for all aspects of the visual arts world wide 🔿 Home 🛄 Subscribe 🚫 About 🚱 Help Art image collections Grove Art Online is pleased to direct you to a variety of excellent art image collections. Art Resource, Bridgeman Art Library and Art Image Links provide searchable image collections covering hundreds of areas in the visual arts.<sup>†</sup> Illustrated articles Grove Art Online continues to develop its image offerings by displaying over 3,000 key works of art as thumbnail images within the text of frequently consulted and important articles. Please see the Illustrated articles page for a selected list of illustrated articles and images. Subscribe Now Art Resource Free Trials Art Resource is a fully searchable collection of 90,000 important images in art history and offers a superb representation of twentieth-century art. What's New **Guided Tour** Bridgeman Art Library Subscriber Services Bridgeman Art Library is one of the largest art image providers world-wide. This online art image collection offers over 100,000 art Contact Us images from major international museums, galleries and auction houses Help Art image links FAQs Art image links offer users access to over 40,000 images on hundreds of international museum and gallery web sites. The links have been selected by the editors to complement the articles in Grove Art Online. About Grove Art Online Oxford Online Products <sup>†</sup> Note: Grove Art Online is not responsible for content or functionality on third-party sites. Art Resource and Bridgeman Art Library offer you the ability to search, view and print images for educational use. Images embedded in Grove Art Online may also be used for educational purposes (i.e. homework, research and study). Please contact the image provider directly should you wish to reproduce images for publication in print/online or for commercial use. The lightbox and cart features in Art Resource should only be used by researchers who wish to order images for publication or commercial use.

## <u>Explore</u>

| rove Art Online                                                                                                    |                                                                                                    | Search                                                                           | GO                  |
|----------------------------------------------------------------------------------------------------|----------------------------------------------------------------------------------------------------|----------------------------------------------------------------------------------|---------------------|
| all aspects of the visual arts world wide                                                                                                    | 0                                                                                                    | Home 😢 Advanced search 👧 Browse 😂 Explo                                          | re 🔞 Log Out 🚯 Help |
|                                                                                                    |                                                                                                    |                                                                                  | ^                   |
| Explore Grove Art Online                                                                                                    |                                                                                                    |                                                                                  |                     |
| The Explore feature offers a unique way to creat<br>Online. Select one or more of the five major sub<br>you make, more options to refine your browse c<br>subtopics displayed in the middle column. Drive<br>meet your selected criteria will display in the col | e customised browse lists from over 45,000 articles in<br>ject categories from the column on the left. With each<br>riferia become available. You will see your selected sc<br>in by a powerful subject classification system, the artic<br>umn on the right. Click here for help. | i Grove Art<br>selection<br>bjects and<br>iles that                              |                     |
| Example: To see articles related to medieval pa                                                                                                    | inters in France, make the following selections:                                                                                                    |                                                                                  |                     |
| People > Artists, Architects and Craftsmen<br>Styles and Cultures > Medieval art<br>Subjects                                                                                                    | Selections                                                                                                    | Key Articles                                                                     |                     |
| Select from subjects below                                                                                                    | Geography                                                                                                    | Crete                                                                            |                     |
| I Art and Art Farma (204)                                                                                                    | Europe     Greece                                                                                                    | Greece                                                                           |                     |
| Art and Art Forms [231]                                                                                                    | · orests                                                                                                    | Macedonia (i)                                                                    |                     |
| Geography                                                                                                    | People                                                                                                    | Results                                                                          |                     |
| Europe<br>→ Greece [233]                                                                                                    | → Artists, Architects and Craftsmen     Clear selections                                                                                                    | 1 - 100 of 233 matching articles                                                 |                     |
|                                                                                                    |                                                                                                    | « PREV   1   2   3   NEXT »                                                      |                     |
| 🖃 People                                                                                                    |                                                                                                    |                                                                                  |                     |
| → Artists, Architects and Craftsmen [233]                                                                                                    |                                                                                                    | Aetion<br>Agatharchos<br>Ageladas<br>Agorakritos<br>Aligny, Théodore Caruelle d' |                     |
| Time Periods [231]                                                                                                    |                                                                                                    | Alkamenes<br>Altamouras, Ioannis<br>Anorogoros of Aligino                        | [Περισα             |

Με το μηχανισμό **Explore** ο χρήστης μπορεί να επιλέξει θεματικές κατηγορίες και υποκατηγορίες

# Προβολή Αποτελεσμάτων Αναζήτησης

Από τους μηχανισμούς **Search** και **Advanced Search** ο χρήστης λαμβάνει τα αποτελέσματα της αναζήτησής του ταξινομημένα ανά ποσοστό σχετικότητας με τους όρους αναζήτησης που χρησιμοποίησε. Η επιλογή ενός αποτελέσματος οδηγεί στη σελίδα του άρθρου (<u>Article view</u>). Στη σελίδα αυτή οδηγούνται οι χρήστες από τους υπόλοιπους μηχανισμούς αναζήτησης (**Browse, Explore**).

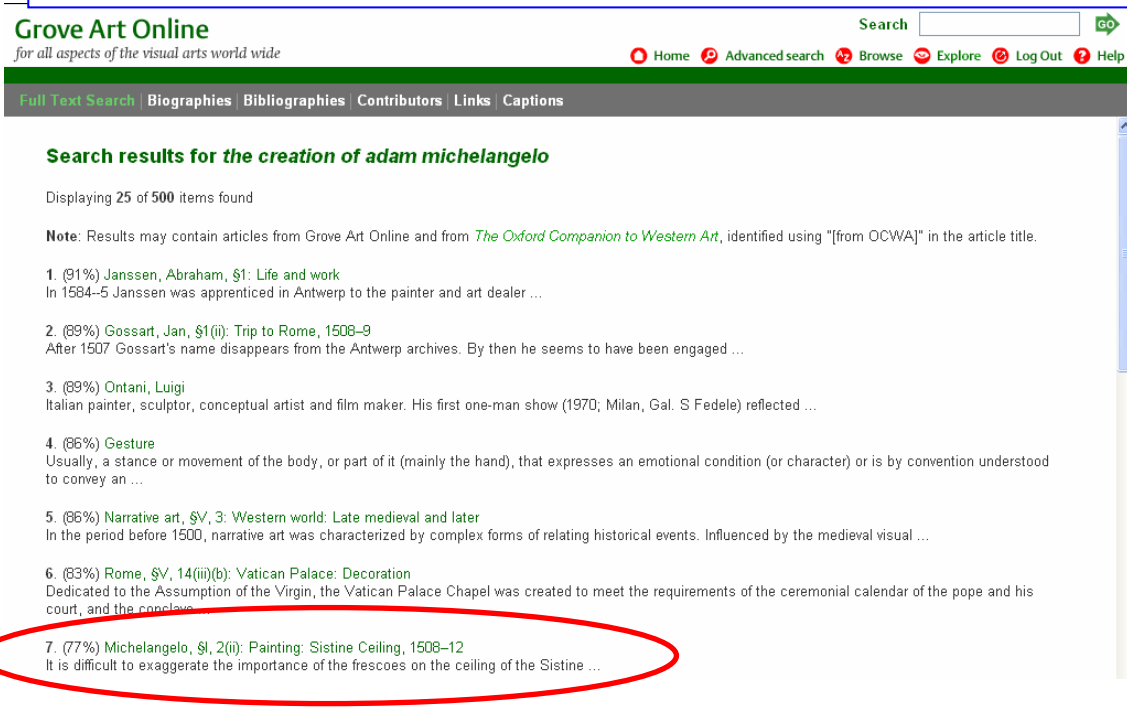

Ημερομηνία Δημιουργίας: 04/10/2006

- 5 -

# Προβολή Άρθρου

Από τη σελίδα προβολής άρθρου (Article view) προσφέρονται οι δυνατότητες προβολής:

- 1. του πλήρους κειμένου (Article)
- υπερσυνδέσεων (Image Links) προς τη βάση δεδομένων Art Resource, η οποία μπορεί να χρησιμοποιηθεί για αναζήτηση εικόνων και υπερσυνδέσεων σε σχετικές εικόνες που διατίθενται στο διαδίκτυο από μουσεία, πινακοθήκες, κ.λπ.
- μόνο των εικόνων που περιλαμβάνονται στο προβαλλόμενο άρθρο (Illustrations)
- 4. σχετικών ἀρθρων (**Related Articles**)
- 5. μηχανισμού αναζήτησης στα περιεχόμενα του άρθρου (Article Search)

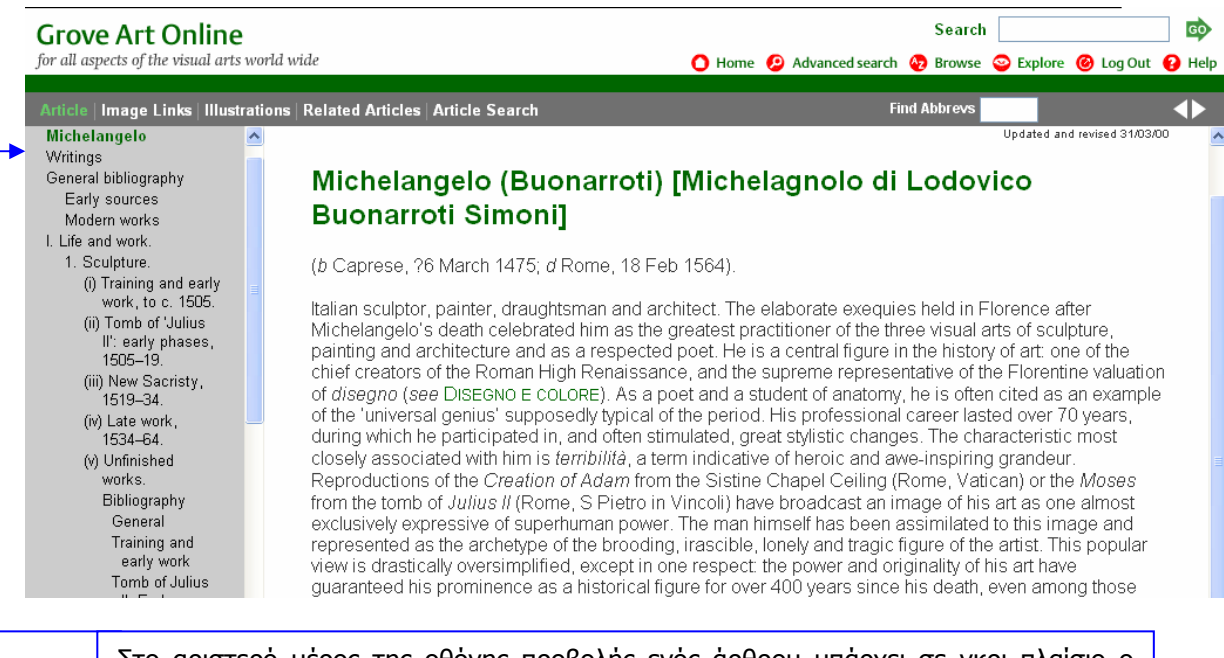

Στο αριστερό μέρος της οθόνης προβολής ενός άρθρου υπάρχει σε γκρι πλαίσιο ο πίνακας περιεχομένων για εύκολη πλοήγηση του χρήστη στα περιεχόμενα του άρθρου.

# Οδηγός – βοήθεια

Η υπηρεσία διαθέτει δυναμικό οδηγό βοήθειας (<u>Help</u>) ο οποίος προβάλλει βοήθεια σχετική με την εργασία που εκτελείται εκείνη τη στιγμή.

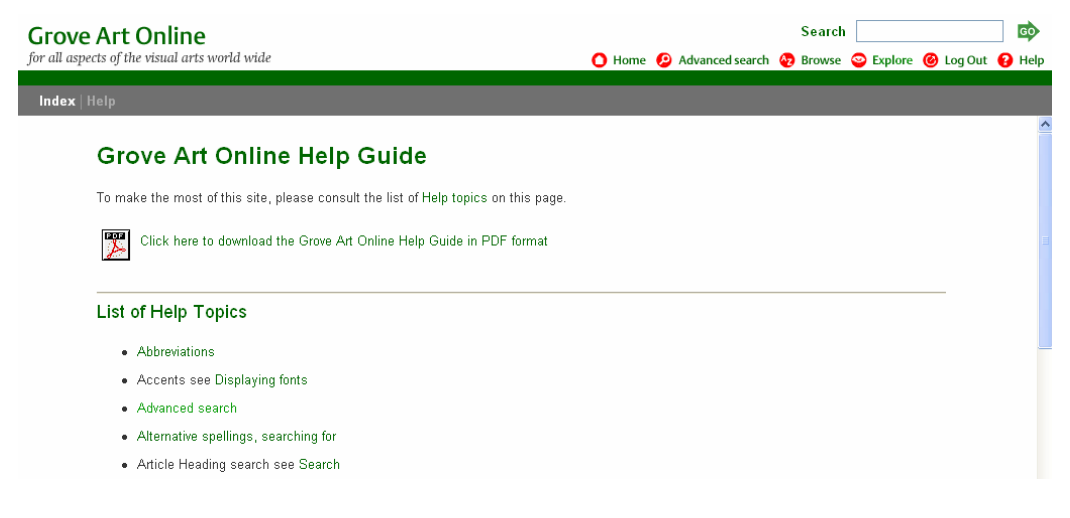

Ημερομηνία Δημιουργίας: 04/10/2006